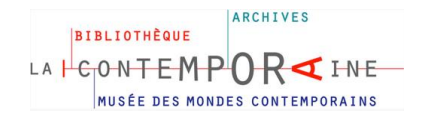

Inscrits à La Contemporaine vous pouvez prendre rendez-vous pour réserver une place en cliquant sur le lien suivant <u>https://rdv-lacontemporaine.parisnanterre.fr</u>

#### La fenêtre suivante s'ouvre :

| LÆ                                      | BIBLIOTHÈQUE<br>CONTEMPORS                                                                                                    |
|-----------------------------------------|----------------------------------------------------------------------------------------------------|
|                                         | MUSÉE DES MONDES CONTEMPORAINS                                                                                                    |
| Accè                                    | s aux salles de lecture                                                                                                    |
| inscrit-<br>Pour re<br>néces:<br>En par | e qui souhaite consulter les collections de La contemporaine.<br>sspecter la distanciation physique, le nombre de personnes accueillies simultanément est fixé à 15. L'accès à la salle de lecture<br>site une réservation préalable 48h avant votre venue, en utilisant le présent site.<br><b>'allèle</b> , nous vous demandons de bien vouloir effectuer vous-même la réservation de vos documents depuis nos catalogues en ligne                                                                                                    |
| avant                                   | the second second second second second second second second second second second second second second second se                                                                                                    |
| d'écrin                                 | 13h00 la veille (jour ouvre) de votre venue. Attention, pour toute demande de consultation de la bibliothèque numérique interne, merci<br>e à rdv@lacontemporaine.fr                                                                                                    |
| d'écrin<br>Vous o<br>parisi<br>suivez   | 13h00 la veille (jour ouvre) de votre venue. Attention, pour toute demande de consultation de la bibliothèque numérique interne, merci<br>e à rdv@lacontemporaine.fr<br>devez disposer d'un compte dans cette application pour prendre, modifier ou annuler un rendez-vous. Si vous disposez d'un compte<br>manterre vous pouvez vous connecter en cliquant sur le bouton ci-dessous. Sinon vous pouvez créer votre compte ; dans ce cas<br>le lien "Créez votre compte" en bas à droite.                                                                 |
| d'écrin<br>Vous o<br>parisi<br>suivez   | 13h00 la veille (jour ouvre) de votre venue. Attention, pour toute demande de consultation de la bibliothèque numérique interne, merci<br>e à rdv@lacontemporaine.fr<br>devez disposer d'un compte dans cette application pour prendre, modifier ou annuler un rendez-vous. Si vous disposez d'un compte<br>manterre vous pouvez vous connecter en cliquant sur le bouton ci-dessous. Sinon vous pouvez créer votre compte ; dans ce cas<br>le lien "Créez votre compte" en bas à droite.                                                                 |
| d'écrin<br>Vous o<br>parisi<br>suivez   | 13h00 la veille (jour ouvre) de votre venue. Attention, pour toute demande de consultation de la bibliothèque numérique interne, merci<br>e à rdv@lacontemporaine.fr<br>devez disposer d'un compte dans cette application pour prendre, modifier ou annuler un rendez-vous. Si vous disposez d'un compte<br>manterre vous pouvez vous connecter en cliquant sur le bouton ci-dessous. Sinon vous pouvez créer votre compte ; dans ce cas<br>le lien "Créez votre compte" en bas à droite.                                                                 |
| d'écrin<br>Vous o<br>parisi<br>suivez   | 13h00 la veille (jour ouvre) de votre venue. Attention, pour toute demande de consultation de la bibliothèque numérique interne, merci         e à rdv@lacontemporaine.fr         devez disposer d'un compte dans cette application pour prendre, modifier ou annuler un rendez-vous. Si vous disposez d'un compte         hanterre vous pouvez vous connecter en cliquant sur le bouton ci-dessous. Sinon vous pouvez créer votre compte ; dans ce cas         le lien "Créez votre compte" en bas à droite.         Nom d'utilisateur ou Email          |
| d'écrin<br>Vous o<br>parisi<br>suivez   | 13h00 la veille (jour ouvre) de votre venue. Attention, pour toute demande de consultation de la bibliothèque numérique interne, merci e à rdv@lacontemporaine.fr         devez disposer d'un compte dans cette application pour prendre, modifier ou annuler un rendez-vous. Si vous disposez d'un compte nanterre vous pouvez vous connecter en cliquant sur le bouton ci-dessous. Sinon vous pouvez créer votre compte ; dans ce cas le lien "Créez votre compte" en bas à droite.         Nom d'utilisateur ou Email         Connexion                |
| d'écrin<br>Vous (<br>parisi<br>suivez   | 13h00 la veille (jour ouvre) de votre venue. Attention, pour toute demande de consultation de la bibliothèque numérique interne, merci<br>e à rdv@lacontemporaine.fr<br>devez disposer d'un compte dans cette application pour prendre, modifier ou annuler un rendez-vous. Si vous disposez d'un compte<br>nanterre vous pouvez vous connecter en cliquant sur le bouton ci-dessous. Sinon vous pouvez créer votre compte ; dans ce cas<br>le lien "Créez votre compte" en bas à droite.<br>Nom d'utilisateur ou Email<br>connexion<br>e souvenir de moi |

- <u>Etudiants et personnels de l'Université Paris Nanterre</u>, vous pouvez utiliser vos identifiants habituels pour vous connecter en cliquant sur le logo
- Pour info : une page Google s'ouvre et vous demande votre adresse mail parisnanterre avant de vous rediriger ensuite vers la page d'identification de l'Université Paris Nanterre
- En tant que lecteur extérieur, comment vous connecter ?

Première connexion ? Créez votre compte

• Pour les connexions suivantes, saisissez uniquement votre identifiant (nom d'utilisateur ou email) et votre mot de passe

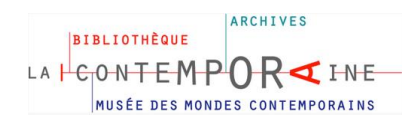

## <u>La fenêtre suivante s'ouvre</u> :

|                   |                              | Alde 👻 Connexion |
|-------------------|------------------------------|------------------|
| Créer un nouveau  | ı compte                     |                  |
| Nom d'utilisateur | Email                        |                  |
|                   | *                            | *                |
| Mot de Passe      | Confirmez votre mot de passe |                  |
|                   | •                            | •                |
| Prénom            | Nom                          |                  |
|                   | •                            | *                |
| Page d'accueil    | Fuseau horaire               |                  |
| Tableau de Bord   | • Europe/Paris               | ~                |
| Téléphone         | Organisation                 |                  |
|                   |                              |                  |
| Poste             |                              |                  |
|                   |                              |                  |
|                   | Créez votre compte           |                  |
|                   |                              |                  |

- Remplissez les différents champs marqués d'une astérisque rouge \*
  - A propos de la page d'accueil : choisir l'option « planning » afin d'obtenir l'affichage planning hebdomadaire en cours

# Une fois le formulaire rempli cliquez sur créez votre compte. Un nouvelle page s'affiche. Vous allez pouvoir effectuer votre ou vos réservation(s).

| TEMPOR | Nord Mon Comple - P | Planning +<br>Réservations<br>Mon Calendrie | Responsal                  | bles • | Rapports<br>28 29 | 30 31    |          |       |        |       |                  | 29 30    | J 31    |   | Aide + | Déconne |
|--------|---------------------|---------------------------------------------|----------------------------|--------|-------------------|----------|----------|-------|--------|-------|------------------|----------|---------|---|--------|---------|
|        |                     | Trouver une D<br>Chercher une               | isponibilité<br>Réservatio | n Ré   | sevable           | Non Ré   | servable | Ré    | iservé | R     | Mes<br>Iservatio | ms 💽     | Passé   |   |        |         |
|        |                     | 00.00 10.01                                 | 0 16:00                    | 00:00  | 10:00 16:         | 00 00:00 | 10:00    | 16:00 | 00:00  | 10:00 | 16.00            | 00:00 10 | 00 16:0 |   |        |         |
|        | Place 01            |                                             |                            |        |                   |          |          |       |        |       |                  |          |         | 3 |        |         |
|        | Place 02            |                                             |                            |        |                   |          |          |       |        |       |                  |          |         |   |        |         |
|        | Place 03            |                                             |                            |        |                   |          |          |       |        |       |                  |          |         | 3 |        |         |
|        | Place 04            |                                             |                            |        |                   |          |          |       |        |       |                  |          |         | 3 |        |         |
|        | Place 05            |                                             |                            |        |                   |          |          |       |        |       |                  |          |         | 3 |        |         |
|        | Place 06            |                                             |                            |        |                   |          |          |       |        |       |                  |          |         | 3 |        |         |
|        | Place 07            |                                             |                            |        |                   |          |          |       |        |       |                  |          |         | 3 |        |         |
|        | Place 08            |                                             |                            |        |                   |          |          |       |        |       |                  |          |         |   |        |         |
|        | Place 09            |                                             |                            |        |                   | 1        |          |       | 1      |       |                  | -        | -       |   |        |         |
|        | Place 10            |                                             |                            |        |                   |          | -        |       | 1      |       |                  | 1        |         |   |        |         |
|        | Place 11            |                                             |                            |        |                   |          |          |       | 1      |       |                  |          |         |   |        |         |
|        | Place 12            |                                             |                            | 1      |                   | 1        |          |       | 1      |       |                  | 1        |         |   |        |         |
|        | Place 13            | -                                           |                            |        |                   | 1        | 3        |       |        |       |                  | 1        |         | 2 |        |         |
|        | Place 14            |                                             |                            |        |                   |          |          |       | 1      |       |                  |          |         |   |        |         |

#### <u>Comment réserver un ou plusieurs créneaux</u>

Depuis la page « planning » (accessible depuis le tableau de bord en cliquant sur l'onglet « planning » - « réservations ») : sélectionnez le créneau qui vous intéresse selon les places encore disponibles. L'opération est à renouveler si vous souhaitez réserver plusieurs créneaux.

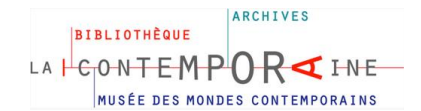

<u>Une fenêtre « Créer une nouvelle réservation » s'ouvre</u> : Remplissez les différents champs obligatoires \* et cliquez sur **créer** pour obtenir une confirmation de votre réservation. Pour réserver plusieurs créneaux, vous devez répéter l'opération autant de fois que cela est nécessaire.

| ALCONTENT AND A PARTY AND A PARTY AND A PA | les - Rapports -       | Aide 👻 Déconnexion        |
|----------------------------------------------------------------------------------------------------|------------------------|---------------------------|
| Créer une nouvelle réservation                                                                                                    |                        | Annuler la saisie O Créer |
| Nathalie Bailly (ncabailly@parisnanterre.fr)                                                                                                    |                        | $\smile$                  |
| Début 03/12/2020 10.00 ~                                                                                                    | Fin 03/12/2020 16.00 V |                           |
| Ressources Modifier                                                                                                    |                        |                           |
| Place 04                                                                                                    |                        |                           |
| Libellé de la réservation                                                                                                    |                        |                           |
|                                                                                                    |                        |                           |
| Description de la réservation                                                                                                    |                        |                           |
|                                                                                                    |                        |                           |
| Numéro de lecteur-rice Numéro de tél                                                                                                    | léphone                |                           |
| *                                                                                                    | *                      |                           |
|                                                                                                    |                        | Annuler la saisie Orréer  |

Le champ « **description de la réservation** » vous permet d'ajouter une note à destination des bibliothécaires : besoin d'une prise électrique pour brancher un ordinateur, ...

## <u>Confirmation</u>

| $\checkmark$                                            |
|---------------------------------------------------------|
| Votre réservation a été créée avec succès!              |
| Votre numéro de référence est le 5fbe6a670/4f2021258178 |
| Dates: 15/12/2020                                       |
| Resources: Place 03<br>Fermer                           |

#### • Récupération mail de confirmation

Un message de confirmation est expédié à l'adresse mail que vous utilisez à l'Université ou bien à l'adresse mail que vous avez renseignée lorsque vous avez créé votre compte

<u>En cas de non réception de mail de confirmation</u> : pensez à vérifier les spams dans votre messagerie sinon, merci de nous contacter à <u>rdv@lacontemporaine.fr</u>

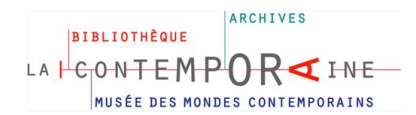

Pour voir le récapitulatif de vos réservations : cliquez sur planning et sur chercher une réservation dans le menu déroulant. La liste de vos réservations s'affiche

| A I CONTEMPOR                                  | Tableau                            | de Bord Mor                | n Compte 🗸 F                                                   | Planning - Responsable                                                                                               | - Rapports                | *              |                |                |                |                         |                | Aide +     | Déconnexion |
|------------------------------------------------|------------------------------------|----------------------------|----------------------------------------------------------------|----------------------------------------------------------------------------------------------------|---------------------------|----------------|----------------|----------------|----------------|-------------------------|----------------|------------|-------------|
| Nathalie Bailly (<br>Titre<br>Aujourd'hui 02 f | ncabailly@parisna<br>Dec Demain 03 | nterre.fr)<br>Dec Cette Se | emaine 崖 Inco                                                  | Réservations<br>Mon Calendrier<br>Calendrier des Ressources<br>Trouver une Disconibilité<br>Chercher une Réservation | urces<br>ription<br>- Fin |                |                | 8              | Schedu<br>Numé | lles<br>ro de Référence |                |            | 0           |
|                                                |                                    |                            |                                                                |                                                                                                    |                           | Chercher une   | e Réservation  |                |                |                         |                |            |             |
| Г                                              |                                    |                            |                                                                |                                                                                                    |                           |                |                |                |                |                         |                |            |             |
|                                                | Utilisateur                        | Ressource                  | Titre                                                          | Description                                                                                                    |                           |                | Début          | Fin            | Durée          | Numéro de Référence     | Créé           | Dernière M | odification |
|                                                | Nathalie Bailly                    | Place 09                   | réservation<br>pour l'après-<br>midi du 18<br>novembre<br>2020 | Ceci est un test                                                                                                    |                           |                | 18/11/20 10:00 | 18/11/20 16:00 | 6 heures       | 5fae57d662375205918909  | 13/11/20 10:54 |            |             |
|                                                | Nathalie Bailly                    | Place 01                   | consultation archives                                          | besoin d'une prise élec                                                                                              | trique pour prend         | Ire des photos | 1/12/20 10:00  | 1/12/20 16:00  | 6 heures       | 5fbcd27a35b56338821496  | 24/11/20 10:29 |            |             |

#### • Comment annuler une réservation

Vous devez annuler votre rendez-vous, vous pouvez le faire sélectionnant une réservation dans le récapitulatif de vos réservations. <u>Attention</u>, seules les réservations dont la date n'est pas encore passée pourront être annulées en cliquant sur **annuler la saisie** (en haut à droite de votre écran)

| Editer la réservation Nathalie Bailly (ncabailly@parisnanterre.fr) Début 24/122020 1000 V 0 jour 6 heures 0 minutes Resources Modifier 0 Pace 14 Libelié de la réservation | A FORMETENDOR CITIE Tableau de Bord Mon Compte - Planning - Responsables - Rapports - | Alde - Déconnexion                     |
|----------------------------------------------------------------------------------------------------|---------------------------------------------------------------------------------------|----------------------------------------|
| Début 24/12/2020 10:00 V<br>0 jours 6 heures 0 minutes<br>Ressources Modifier C<br>Place 14<br>Libelié de la réservation                                                   | Editer la réservation<br>Nathalie Bailly (ncabailly@parisnanterre fr)                 | Annuler la saitale Fus - Ø Enregistrer |
| Ressources Modifier T<br>Place 14<br>Libellé de la réservation                                                                                                    | Début 24/12/2020 19:00 ~                                                              | Fin 24/12/2020 18:00 V                 |
|                                                                                                    | Ressources Modifier 🗊<br>Place 14<br>Libellé de la réservation                        |                                        |
|                                                                                                    |                                                                                       |                                        |

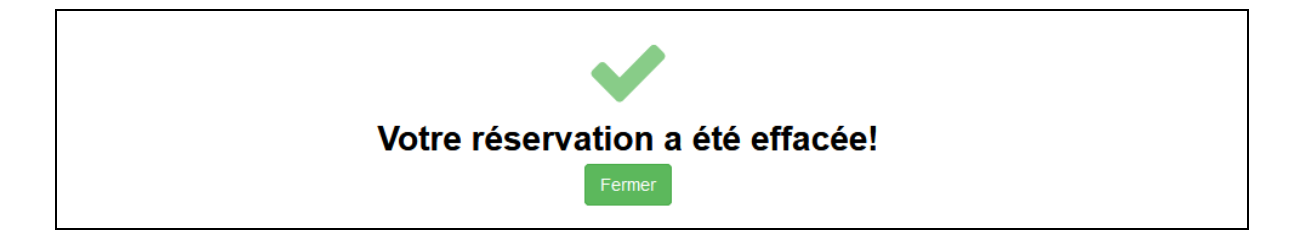

Pour information : dans le contexte sanitaire actuel, vous devez présenter votre mail de confirmation avec une pièce d'identité à l'entrée du bâtiment.

| - | <u>En résumé :</u> | pour réserver une place à La Contemporaine                                                                                                    |  |
|---|--------------------|----------------------------------------------------------------------------------------------------|--|
|   | 0                  | by the provide the providence of the providence of the providence |  |

- Se connecter <u>https://rdv-lacontemporaine.parisnanterre.fr</u>
- Réserver une ou plusieurs date(s)
- Valider ses choix
- Imprimer votre mail de de confirmation pour le jour de votre venue